#### Auteur : CI. TERRIER Fiche-outil n° 28 CNED Calc 2.3 **R-FOCA Graphique simple** page 36

# **1. CREER UN GRAPHIQUE SIMPLE**

#### Sélectionner les données à utiliser

- Sélectionner les séries y compris les titres de colonnes et de lignes. (Sélectionner • des zones discontinues en appuyant sur [Ctrl])
- Tracer le graphique
- Cliquer l'outil 🕗
- Sélectionner le type de graphique à représenter et sa mise en forme

| Assistant de diagramme                                                                                       |                            |                             |
|----------------------------------------------------------------------------------------------------|----------------------------|-----------------------------|
| Lype du diagramme     Jype du diagramme     Plage de données     Séries de données     Éléments du diagramme | Choissez un type de diagra | mme                         |
| Aide                                                                                                    | << <u>P</u> récédent       | Suivant >> Ierminer Annuler |

Cliquer le bouton : Suivant >> ٠

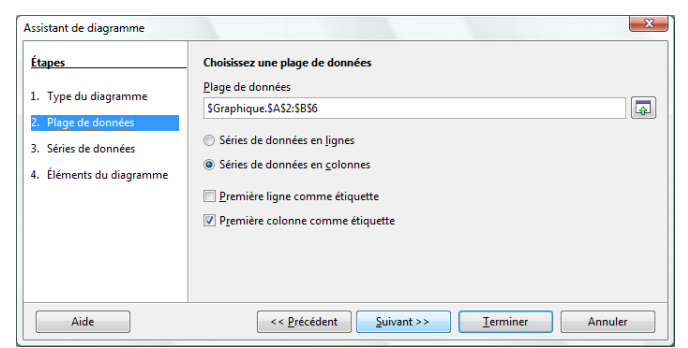

- Modifier éventuellement les séries de données utilisées
- Cliquer le bouton : Suivant >

| Étapes                                                          | Personnaliser les plage | s de données pour des s | éries de données individuelles |
|-----------------------------------------------------------------|-------------------------|-------------------------|--------------------------------|
| 1. Turne da diamanana                                           | Séries de données       | Plages de données       |                                |
| 1. Type du diagramme                                            | Colonne B               | Nom                     |                                |
| <ol> <li>Plage de données</li> <li>Séries de données</li> </ol> | I                       | Valeurs Y               | SGraphique.SBS2:SBS            |
| <ol> <li>Éléments du diagramme</li> </ol>                       |                         | <u>P</u> lage pour Nom  |                                |
|                                                                 | Ajouter                 | ▲ <u>C</u> atégories    |                                |
|                                                                 | Supprimer               | SGraphique.\$A\$2:\$    | A\$6                           |

Cliquer le bouton : Suivant >

Paramétrer les séries de

données et les noms de

séries

.

|                                                                              | Assistant de diagramme                                                                        |                                                                                                    |  |  |  |  |  |  |
|------------------------------------------------------------------------------|-----------------------------------------------------------------------------------------------|----------------------------------------------------------------------------------------------------|--|--|--|--|--|--|
|                                                                              | Etapes 1. Type du diagramme 2. Plage de données 3. Séries de données 4. Éléments du diagramme | Choisissez les paramètres des titres, de la légende et de la grille       Inre       Sous-titre       Axe ½       Axe ½       Axe ½       Axe ½       Axe ½       Axe ½       Axe ½       Axe ½       Atricher les grilles |  |  |  |  |  |  |
| Paramétrer les titres et la<br>légende<br>Cliqué le bouton : <b>Terminer</b> | Aide                                                                                          | Ave X Ave Y Ave Z                                                                                                    |  |  |  |  |  |  |

=> Le graphique est tracé et la barre d'outils graphique est affichée :

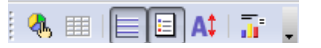

# 2. MODIFIER UN GRAPHIQUE

- Activer le graphique
- Cliquer le graphique
- Taille du graphique
- Cliquer-glisser une poignée de taille ٠
- Position du graphique
- Cliquer-glisser la bordure du graphique

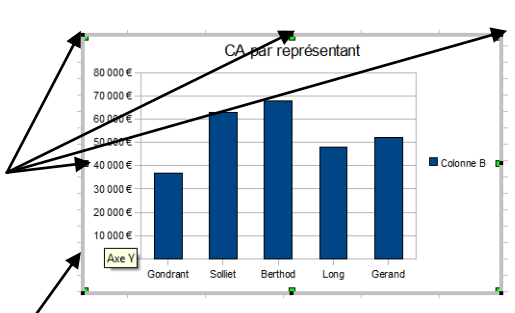

# CNED

# Calc 2.3

| Fiche-outil n° 28 |
|-------------------|
| Graphique simple  |

Auteur : CI. TERRIER **R-FOCA** page 37

Bordure Zone Transparence Caractères Effets de caractères Étiquettes de données

Option

## 4. ETIQUETTES DE DONNEES

### Ajouter des étiquettes de données

- Cliquer la série pour laquelle • afficher les étiquettes
- Double-cliquer sur la série •
- Onglet : Etiquetages des • données
- Cliquer l'option désirée •
- Cliquer : OK •
  - Paramétrer les étiquettes de données
    - Double-cliquer les étiquettes

Séries de données

Statistiques

- Cliquer l'onglet : Caractères
- . Paramétrer le texte
- Cliquer : OK •

•

# Afficher la valeur sous forme de <u>n</u>ombre sous forme de <u>p</u>ourcentage Afficher le texte de l'étiquette Afficher le symbole de légende à côté de l'étiquette OK Annuler Aide <u>R</u>établir

# 5. BORDURES ET COULEURS DES AIRES

- Double-cliquer la série à traiter
- Onglet : Bordure ou Transparence •
- Paramétrer les options désirées

| Statistiques Options |                      |            | Statistiques         |                       |   | _              | Options        |              |          |      |                      |                    |
|----------------------|----------------------|------------|----------------------|-----------------------|---|----------------|----------------|--------------|----------|------|----------------------|--------------------|
| lordure Zon          | e Transparence       | Caractères | Effets de caractères | Étiquettes de données |   | Bordure Zo     | one            | Transparence | Caractèr | es E | Effets de caractères | Étiquettes de doni |
| Propriétés des l     | ignes                |            |                      |                       |   | Mode Trans     | parenc         | e            |          |      |                      |                    |
| <u>S</u> tyle        |                      |            |                      |                       |   | Aucun          | e trans        | sparence     |          | 1    |                      |                    |
|                      | 3 traits 3 points (v | aria 💌     |                      |                       |   | Transp         | arence         | e 50%        | A.       |      |                      |                    |
| Couleur              |                      |            |                      |                       |   | Qégrac         | é              |              |          |      |                      |                    |
| Noir                 |                      | -          |                      |                       |   | Туре           |                | Axial        |          | •    |                      |                    |
| Largeur              |                      |            |                      |                       |   | Centre         | X              | 50%          | A V      |      |                      |                    |
| 0,00cm               | ÷                    |            |                      |                       |   | <u>C</u> entre | Y              | 50%          | A.       |      |                      |                    |
| Iransparenc          | e                    |            |                      |                       |   | Angle          |                | 0 degr       | és 😩     |      |                      |                    |
|                      |                      |            |                      |                       |   | Bordur         | e              | 0%           |          |      |                      |                    |
|                      |                      |            |                      |                       |   | Valeur         | initiale       | e 0%         | *        |      |                      |                    |
|                      |                      |            |                      | $	imes \land \sqcup$  |   | Valeur         | <u>f</u> inale | 100%         | -        |      |                      |                    |
|                      |                      |            |                      |                       |   |                |                |              |          |      |                      |                    |
|                      |                      |            | OK Annuler           | Aide Rétablir         | l |                |                |              | ſ        | ОК   | Annuler              | Aide Rét           |

Cliquer : OK

#### Type de graphique

- Cliquer l'outil .
- Cliquer le type et le sous type de graphique à tracer
- Cliquer : **OK** ٠

| Type du diagramme                                                                                | ×                                                                                                    |
|--------------------------------------------------------------------------------------------------|----------------------------------------------------------------------------------------------------|
| Colonne<br>■ Barre<br>Secteur<br>Cone<br>XY (dispersion)<br>M Toile<br>Cours<br>Colonne et ligne | Image: state state |
|                                                                                                  | OK Annuler Aide                                                                                                    |

# 3. AXES (ABSCISSE / ORDONNEE)

- Sélectionner un axe
- Cliquer l'axe ٠
- Effacer un axe
- Cliquer l'axe [Suppr] •
  - Paramétrer un axe
- Double-cliquer l'axe à paramétrer .
- Sélectionner l'onglet qui correspond à l'élément à modifier
- Faire les modifications
- Cliquer : **OK**

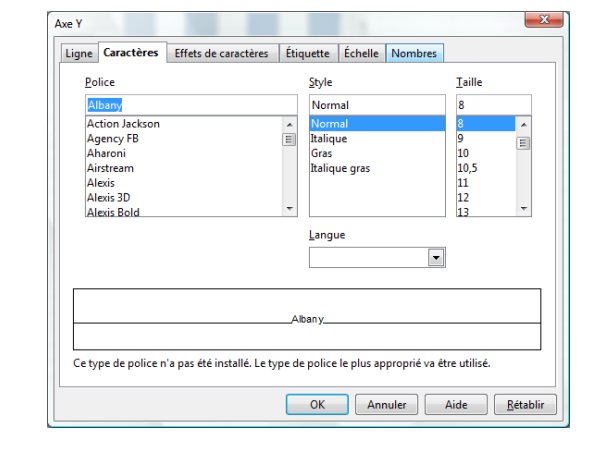

# CNED

# Calc 2.3

Légende

# Fiche-outil n° 28 Graphique simple

Auteur : Cl. TERRIER R-FOCA page 38

# 6. LEGENDE

- Ajouter/supprimer la légende
- Cliquer l'outil 🔲 dans la barre d'outils : Graphique
  - Déplacer la légende
- Cliquer-glisser la légende
- Mettre en forme la légende
- Double-cliquer la légende
- Dans la boîte de dialogue Légende, sélectionner les onglets puis réaliser les paramétrages désirés
- Cliquer : OK

# 7. QUADRILLAGE

- Afficher/masquer le quadrillage
- Cliquer l'outil 🔲 quadrillage horizontal ou vertical dans la barre d'outils : Graphique

## Paramétrer le quadrillage

- Afficher le quadrillage
- Double-cliquer le quadrillage
- Paramétrer le quadrillage désiré
- Cliquer : OK

| Aucune transpar         | ence     |        |  |  |
|-------------------------|----------|--------|--|--|
| <u>I</u> ransparence    | 50%      | A V    |  |  |
| Dégradé                 |          |        |  |  |
| Туре                    | Linéaire | -      |  |  |
| Centre <u>X</u>         | 50%      | ×      |  |  |
| <u>C</u> entre Y        | 50%      | ×      |  |  |
| Angle                   | 0 degrés | A<br>V |  |  |
| Bordure                 | 0%       | A      |  |  |
| <u>V</u> aleur initiale | 0%       | A V    |  |  |
| Valeur <u>f</u> inale   | 100%     | A V    |  |  |
|                         |          |        |  |  |
|                         |          |        |  |  |

# 8. TITRES GRAPHIQUE - AXES

- Ajouter un titre au graphique ou aux axes
- Menu : Insertion Titres...

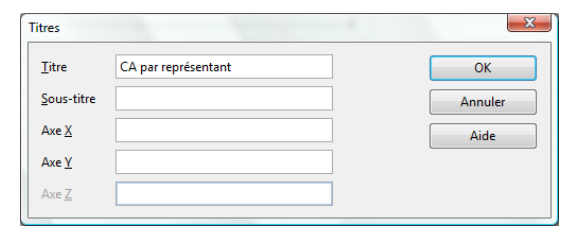

- Saisir les titres désirés
- Cliquer : OK

#### Modifier un titre

- Double-cliquer le titre à modifier et effectuer la modification
- Cliquer en dehors du bloc du titre
- •

### • Mettre en forme un titre

- Cliquer-droit le titre à mettre en forme
- Cliquer : Propriétés de l'objet....
- Cliquer l'onglet désiré puis réaliser les paramétrages
- Cliquer : OK

#### Déplacer un titre

- Cliquer-glisser la bordure du titre à déplacer
- Supprimer un titre
- Cliquer le titre à supprimer [Suppr]

| Bordure       | Zone      | Transparence | Caractères | Effets de caractères | Alignement |               |
|---------------|-----------|--------------|------------|----------------------|------------|---------------|
| Propriét      | és des li | gnes         |            |                      |            |               |
| <u>S</u> tyle |           |              |            |                      |            |               |
|               |           | Continu      | -          |                      |            |               |
| <u>C</u> oule | ur        |              |            |                      |            |               |
|               | loir      |              | -          |                      |            |               |
| Large         | ur        |              |            |                      |            |               |
| 0,000         | m         | *            |            |                      |            |               |
| Trans         | narence   |              |            |                      |            |               |
| 0%            | parence   | *            |            |                      |            |               |
|               |           |              |            |                      |            |               |
|               |           |              |            |                      | ^          |               |
|               |           |              |            | /                    | $\sim$ /   | $\mathcal{A}$ |
|               |           |              |            |                      | . ,        |               |
|               |           |              |            |                      |            |               |

| Propriétés des      | ignes   | - |           |
|---------------------|---------|---|-----------|
| style               |         |   |           |
|                     | Continu |   |           |
| Couleur             |         |   |           |
| Gris 309            |         |   |           |
| Largeur             |         |   |           |
| 0.00cm              |         |   |           |
| *                   |         |   |           |
| <u>I</u> ransparenc |         |   |           |
| 0%                  | ÷       |   |           |
|                     |         | 1 |           |
|                     |         |   |           |
|                     |         |   | $-\Delta$ |
|                     |         |   |           |
|                     |         |   |           |

|       |          | Fiche-outil n° 28 | Auteur : CI. TERRIER |
|-------|----------|-------------------|----------------------|
| (UNE) | Calc 2.3 |                   | R-FOCA               |
|       |          | Graphique simple  | page 39              |

# 9. ACTIVER LA FEUILLE DE CALCUL OU LE GRAPHIQUE

• Cliquer la feuille de calcul à côté du graphique

Ou

• Cliquer l'onglet de la feuille du graphique

## **10. IMPRIMER UN GRAPHIQUE**

- Cliquer la feuille de calcul
- Positionner et ajuster le graphique sur la feuille
- Cliquer l'outil 🎒